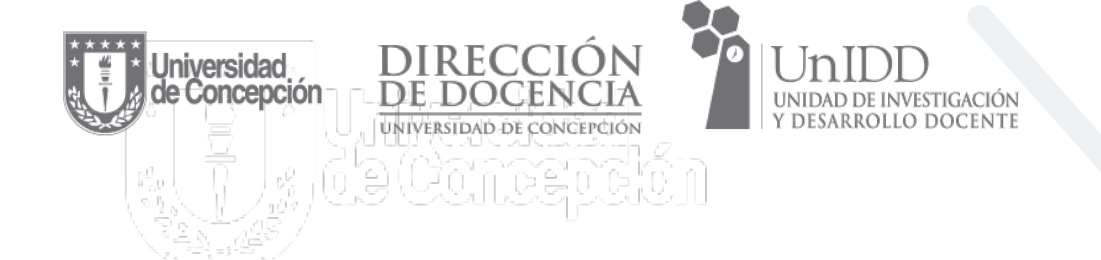

# ¿Cómo compartir videos de una clase sincrónica y asincrónica realizada en Teams a Canvas?

# Paso a paso

Unidad de Investigación y Desarrollo Docente

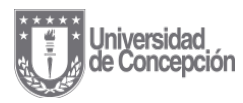

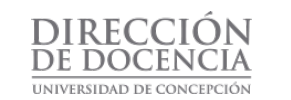

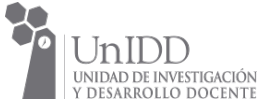

La acción debe ser realizada por quien graba la clase y cuando haya interacción a través del chat de la reunión (clase sincrónica), cuando la clase sea asincrónica las indicaciones se encuentran al final del documento. Los pasos son los siguientes:

#### Paso 1

Ubique la clase que grabó y desea compartir:

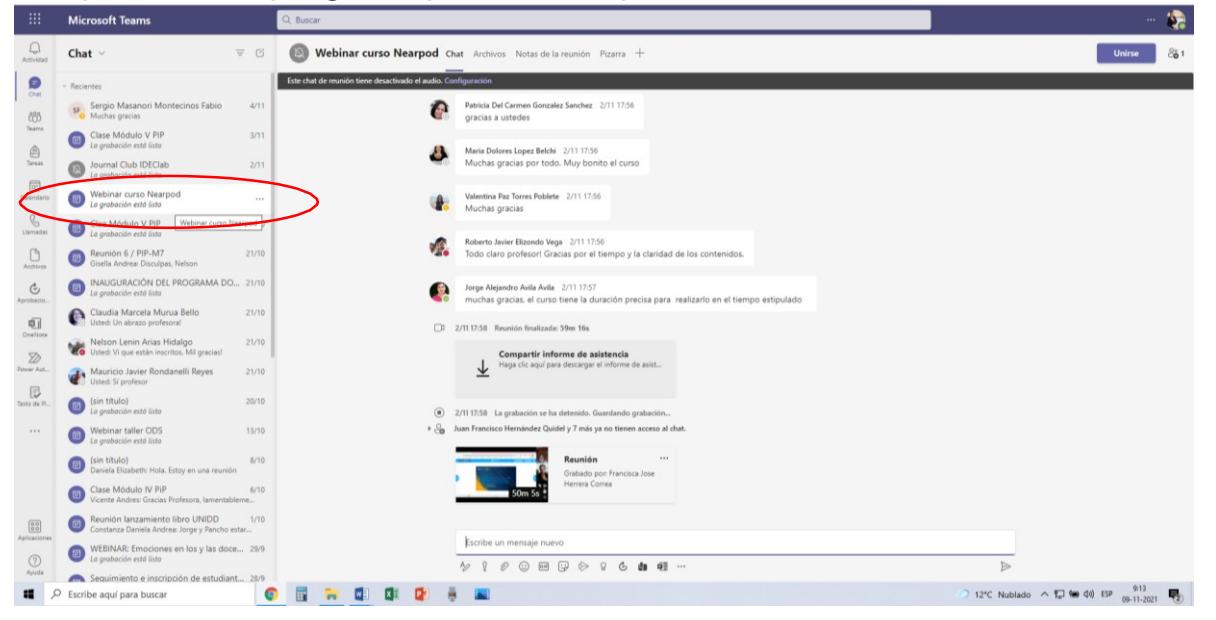

#### Paso 2

Desde la grabación tendrá que hacer clic sobre el botón de tres puntos llamado más acciones y seleccionar la opción abrir:

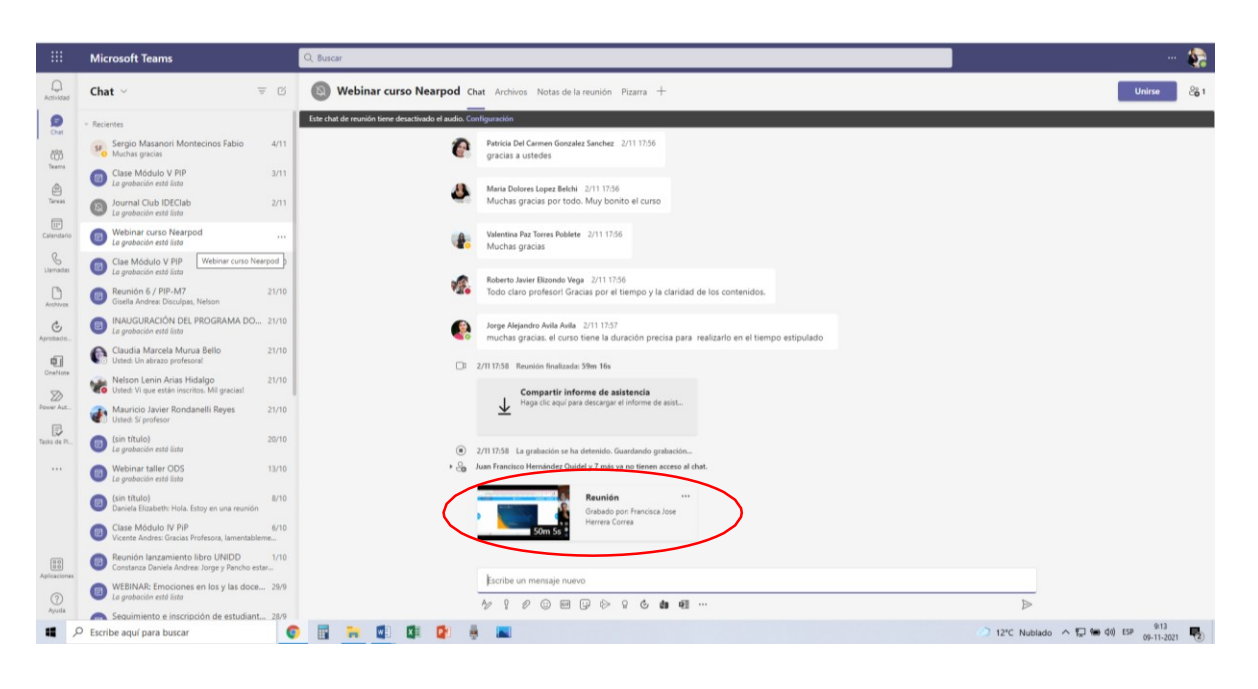

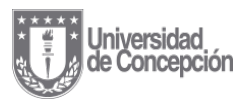

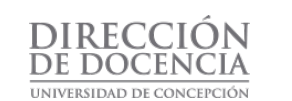

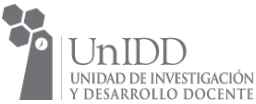

### Paso 3

Se abrirá la grabación en una ventana emergente en su cuenta personal en https://udeconce-my.sharepoint.com/

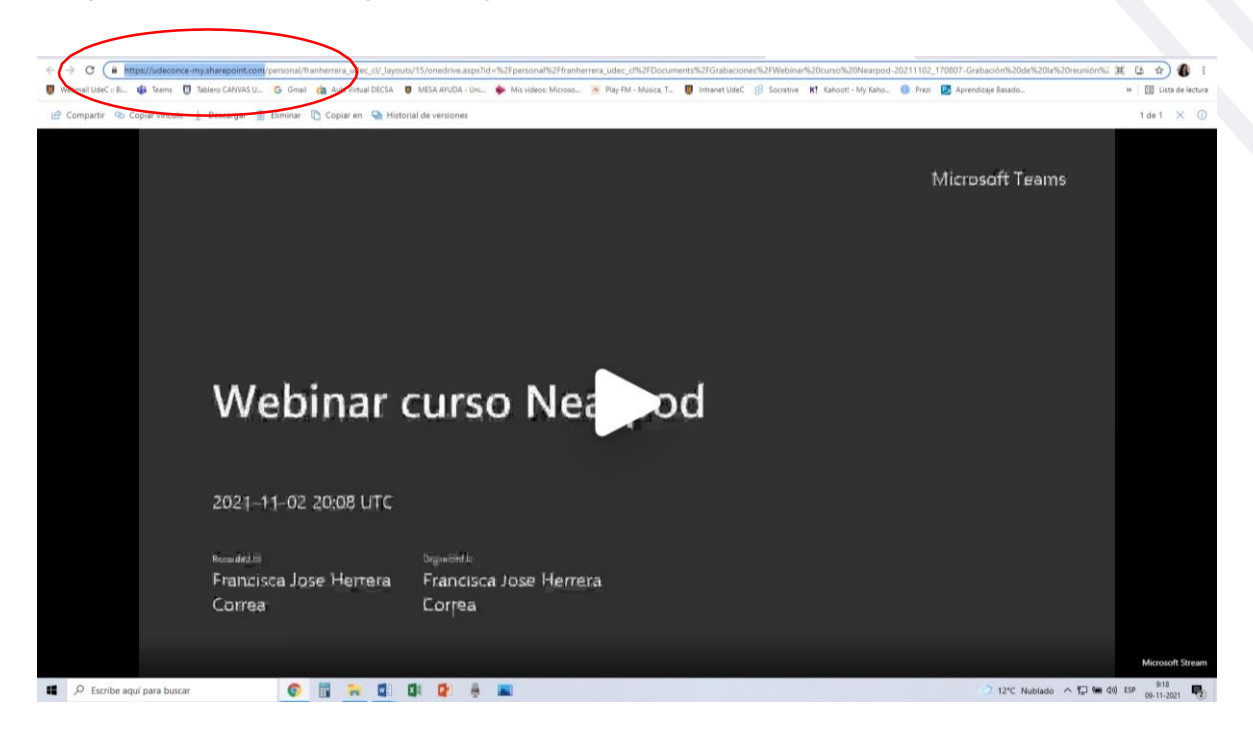

#### Paso 4 Haga clic en "Copiar vínculo":

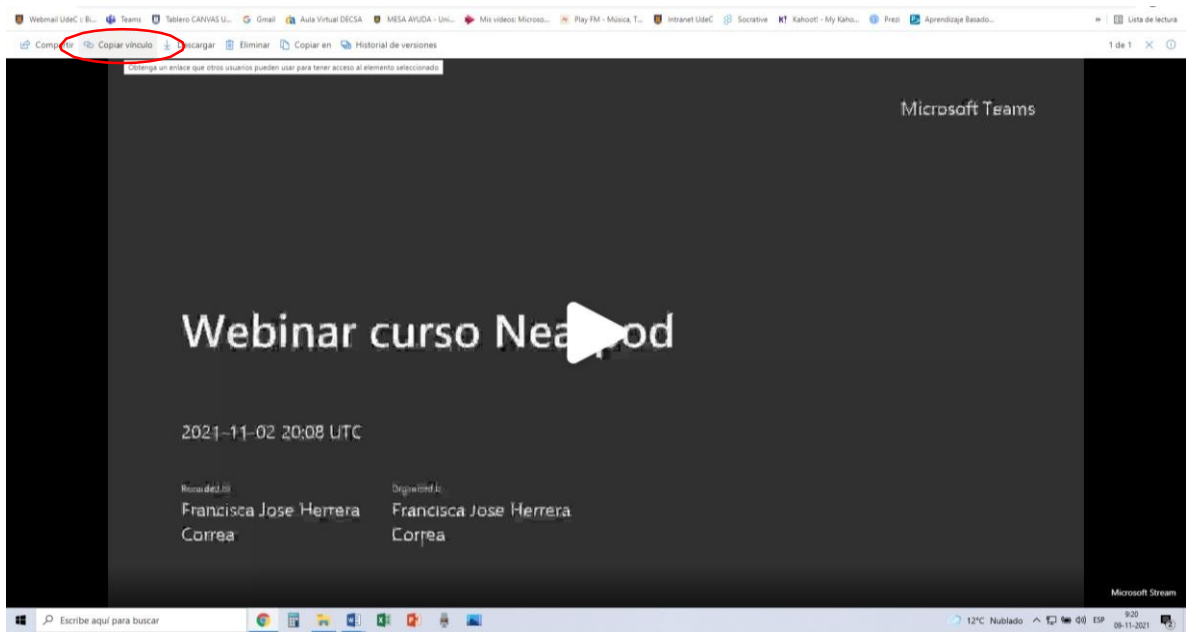

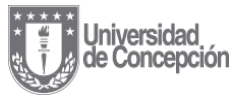

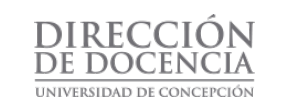

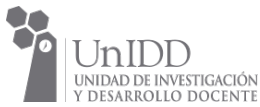

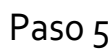

Haga clic en "Las personas con acceso existente pueden utilizar el vínculo":

#### Paso 6

Haga clic en "Usuarios de la Universidad de Concepción que tengan el vínculo" y luego en "Aplicar":

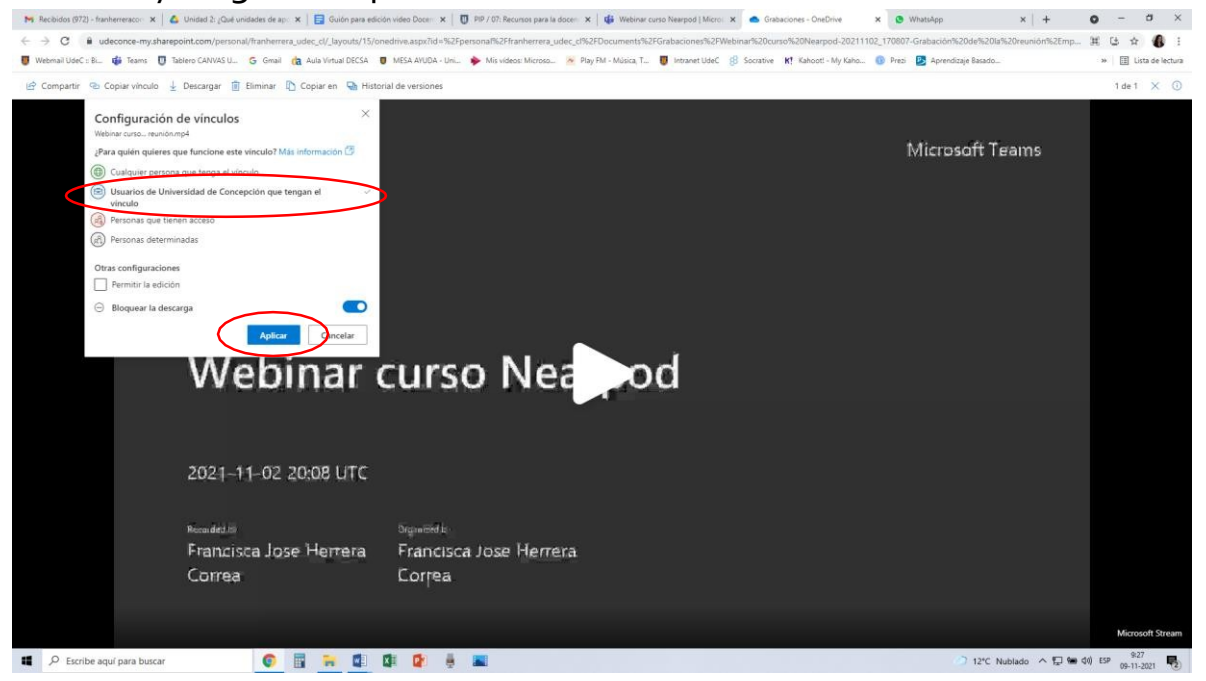

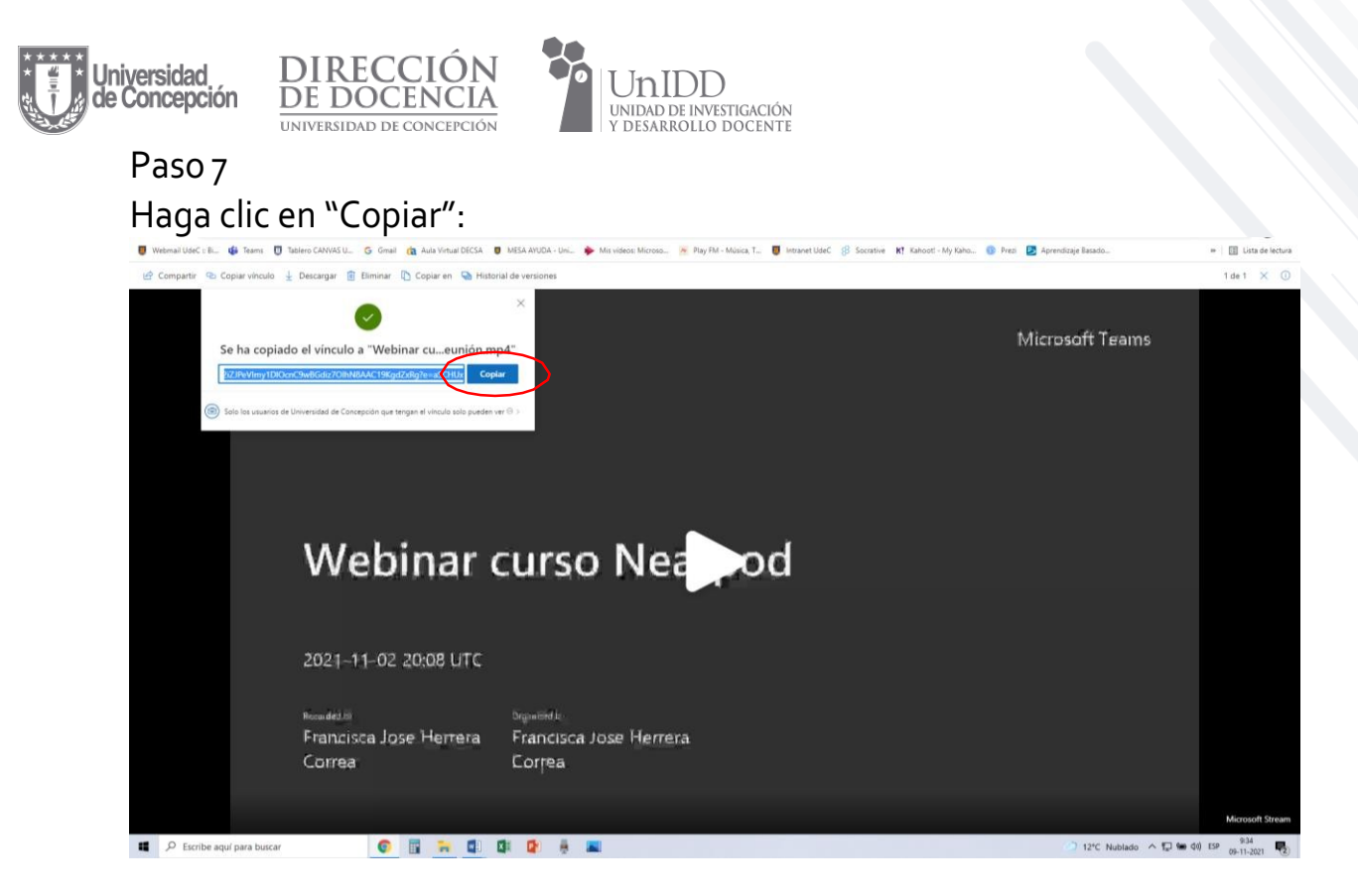

#### Paso 8

Diríjase al curso en Canvas y haga clic en la página donde dejará disponible en enlace:

| 🛡 Webmail UdeC :: Bi 🏰 Teams 🗍 Ta       | blero CANVAS U., G Gmail 🍓 Aula Vintual DECSA 🛡 MESA ANUDA - Uni i Misioa Microso i Play PM - Música, T., 関 Intranet UdeC 🤔 Socrative Ҟ Kahoot - My Kaho. 🕕 Presi | Aprendizaje Ba        | isado    | >> Lista de lectur                                                                   |
|-----------------------------------------|----------------------------------------------------------------------------------------------------|-----------------------|----------|--------------------------------------------------------------------------------------|
| 2021 SEMESTRE 2<br>21-52-UNIDD-9000518  |                                                                                                    |                       |          | 🛇 Cancelar publicación                                                               |
| Página de Inicio                        |                                                                                                    |                       |          | ⊘ Publicado                                                                          |
| Anuncios                                | • Módulo 0: Consentimiento Informado                                                                                                    | • +                   | 1        | Pl Importar contenido                                                                |
| Foros de discusión                      | Consentimiento informado                                                                                                    | 0                     | 1        | existente                                                                            |
| Tablero Módulos                         | 3,00                                                                                                    |                       |          | Importar desde Commons                                                               |
| Páginas<br>Cursos                       |                                                                                                    |                       |          | ③ Elegir página de inicio                                                            |
| As Tareas                               | • Módulo Inicio                                                                                                    | •                     | I        | lãi Ver flujo de información<br>del curso                                            |
| Evaluaciones                            | ] 🕑 Bienvenida al curso                                                                                                    | •                     |          | 약 Nuevo anuncio                                                                      |
| Rúbricas                                | II 🖉 Programa curso Gamificación y uso de la plataforma Nearpod para aprendizale activo en el aula                                                                |                       |          | 🔛 Nuevas analiticas                                                                  |
| andeja de Google Drive                  |                                                                                                    |                       |          | Ver notificaciones del     curso                                                     |
| Nuevas analiticas                       | Uso del aula virtual e información general                                                                                                    | 0                     | 1        |                                                                                      |
| Historial Personas                      | 🕑 Resultados de aprendizaje del curso                                                                                                    | 0                     | :        | Por hacer                                                                            |
| Programa del curso     Competencias     | [] 🕑 Equipo docente                                                                                                    | 0                     | 1        | Calificar Trabajo final:     Creación de una clase     10 puntos • 5 de nov en 23:59 |
| BigBlueButton<br>Ayuda (Conferencias) Ø | 10 Foro Disciplinar                                                                                                    | 0                     | I        | Próximos 🔯 Ver el calendario                                                         |
| Colaboraciones Ø                        | Ø Foro Técnico                                                                                                    | 0                     | 1        | These parts in apportune actions                                                     |
| Configuraciones                         | N Link grabación webinar                                                                                                    | $\otimes$             | 1        |                                                                                      |
|                                         |                                                                                                    |                       |          |                                                                                      |
|                                         | • Módulo 1: Conceptos básicos                                                                                                    | • +                   | I        |                                                                                      |
|                                         | 🕑 Aprendizaje Activo: Concepto, estrategias y herramientas                                                                                                    | ۰                     | 1        |                                                                                      |
| 🕜 Mesa de Ayuda                         | 🕐 Mesa de Ayuda 🛛 🖗 Gamilficación: Concepto, características y diseño del proceso                                                                                 |                       | ł        |                                                                                      |
| i←                                      | 🕑 Beneficios del diseño e implementación de estrategias gamificadas                                                                                               | 0                     | 1        |                                                                                      |
| Escribe aquí para buscar                | o 🔢 🐂 🕼 🕼 😰 👼 🔳                                                                                                    | <ul> <li>1</li> </ul> | 2*C Nubl | ido ^ 😰 📾 d0) ESP 9:46<br>09-11-2021 💀                                               |

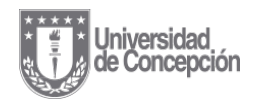

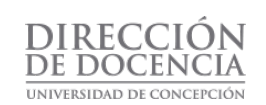

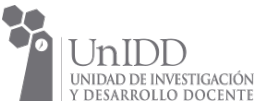

#### Paso 9 Haga clic en "Editar":

| U                     | ⊟ Gamificación y u                    | so de la plataforma Nearpod para aprendizaje activo en el aula > Páginas > Link grabación webinar | E Lector inmersivo 63 Vista del estudiante |
|-----------------------|---------------------------------------|---------------------------------------------------------------------------------------------------|--------------------------------------------|
| Cuerda                | 2021 SEMESTRE 2<br>21-52-UWDD-9000518 | Ver todas las páginas                                                                             | 🚫 PubCar 🖄 Editar 🚦                        |
| CS)<br>Tablero        | Página de Inicio<br>Anuncios          | Link grabación wabinar                                                                            |                                            |
| 2                     | Foros de discusión                    | LITK gradacion wedinar                                                                            |                                            |
| Cursos                | Módulos                               |                                                                                                   |                                            |
| <u>ඩ</u> ුළ<br>Grupos | Páginas                               |                                                                                                   |                                            |
|                       | Archivos                              |                                                                                                   |                                            |
| Calendari             | o Tareas                              |                                                                                                   |                                            |
| E<br>Bandeja d        | Evaluaciones<br>Rúbricas              | Anterior                                                                                          | Siguiente •                                |
| entrada               | Calificaciones                        |                                                                                                   |                                            |
| Historial             | Google Drive                          |                                                                                                   |                                            |
| G                     | Nuevas analiticas                     |                                                                                                   |                                            |
| Common                | s Personas                            |                                                                                                   |                                            |
| P                     | Programa del curso                    |                                                                                                   |                                            |
| Ayuda                 | Competencias Ø                        |                                                                                                   |                                            |
|                       | BigBlueButton<br>(Conferencias) Ø     |                                                                                                   |                                            |
|                       | Colaboraciones Ø                      |                                                                                                   |                                            |
|                       | Configuraciones                       |                                                                                                   |                                            |
| <b>(</b>              | Mesa de Ayuda                         |                                                                                                   |                                            |
| https://ude           | ec.instructure.com/courses/25840/pag  | pes/link-grabacion-webinar/edit                                                                   | 938 -                                      |
| •                     | Escribe aquí para buscar              |                                                                                                   | 12°C Nublado ^ 💭 📾 (0) ISP 09-11-2021      |

#### Paso 10

## Copie el enlace y haga clic en "Guardar y publicar":

|                                                                                                    | Gamificación y us                                                                                                    | o de la plataforma Nearpo                                           | para aprendizaje activo en el aula > Páginas > Link grabación webinar                                                                                                    |                                                                                                    |                                   |
|----------------------------------------------------------------------------------------------------|----------------------------------------------------------------------------------------------------|---------------------------------------------------------------------|----------------------------------------------------------------------------------------------------|----------------------------------------------------------------------------------------------------|-----------------------------------|
| 2022<br>2213<br>2213<br>Diblero<br>Anuu<br>Diblero<br>Anuu<br>Consos<br>Anue<br>Anue | I SUNATIVE 2<br>2 ANDO MODESIA<br>Inta de Inicio<br>Incios<br>so de discusión<br>dulos<br>Intas<br>Intas | Link grabación webinar<br>Editar Ver Insertar Fe<br>12pt - Párnás - | nto Hernietta Tota<br>I $\underline{U} \triangleq \vee \mathbb{Z} \vee \mathbb{T}^{4} \vee   \stackrel{2}{\phi} \vee \underline{\otimes} \vee \mathbb{B} \vee   \stackrel{2}{\phi} \vee   \stackrel{2}{\phi}   \stackrel{2}{\otimes} \vee   \stackrel{2}{\otimes}  $<br>Urganos disponible el less<br>importademente my sharepoint.com/sv/p/personal/fr | El v III Io EB v v v c<br>Estimados y estimados docentes,<br>Concerse entrace Utilinado estave imartes Q2 de Noviembre:<br>Inherenz Jakoczi (EULIAZIANY Imartes Q2 de Noviembre:<br>Solutios constales,<br>Equipo relator |                                   |
| storial Goo<br>mmons Pers<br>youda Com<br>BigE<br>(Cor<br>Cala                                                                                                    | pgle Drive<br>evas analiticas<br>sonas<br>grama del curso<br>mpetencias<br>BlueButton<br>nferencias) &<br>aboraciones &                                                                                                    | div • a<br>Opciones                                                 | suarios autorizados pira editar esta plajha<br>Solo profesores<br>Agregar al estadiante actividades por hacer<br>Permitir en los caminos de dominio                                                                                                    | ni (Ť                                                                                                    | 24 palabras   ≪/> '@ <sup>3</sup> |
| (7) Mesa de J                                                                                                    | Ayuda                                                                                                    | <ul> <li>Notificar a los usuarios qu</li> </ul>                     | iste contenido ha cantilado                                                                                                    | Cancels                                                                                                    | Guardar y publicar                |

Se sugiere generar un Anuncio y avisar a los y las estudiantes que el enlace a la grabación ya se encuentra disponible.

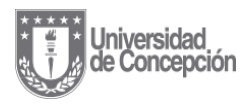

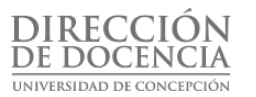

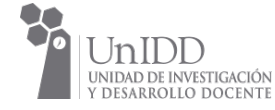

Cuando el video corresponda a una clase asincrónica y no haya interacción a través del chat con los estudiantes, debe recordar que el video deberá buscarlo en el canal general del equipo en el cual efectuó la reunión:

|              |                               | Q, Buscar          |              |                                                                                                    |                  | - 🐢 -        |   | ×        |
|--------------|-------------------------------|--------------------|--------------|----------------------------------------------------------------------------------------------------|------------------|--------------|---|----------|
| Q            | < Todos los equipos           |                    |              | El estado se ha establecido en No molestar. Solo obtendrá las notificaciones de mensajes urgentes y las de sus contactos prioritarios. <u>Cambie la configuración</u> , | <u>Da</u>        |              |   | $\times$ |
| Actividad    |                               | General Publicació | ones Archivo | s +                                                                                                    |                  | 🗅 Reunirse 🗸 | 0 |          |
| Chat         | CE                            |                    |              | Reunion Semanal de Clases<br>márcoles, 22 de septiembre de 2021 a las 1600                                                                                              |                  |              |   |          |
| Teams        | 78569412-3 Curso de Ejemplo … |                    |              | 5 respuestas de usted, Deborah Francisca y Sala PC2 - CFRD<br>⇔ Responder                                                                                               |                  |              |   |          |
| Calendario   | Bloc de notas de clase        |                    |              | jueves, 23 de septiembre de 2021                                                                                                    |                  |              |   |          |
| ê            | Tareas                        |                    |              | Reunión en "General" ha comenzado                                                                                                    |                  |              |   |          |
| 0            | Calificaciones                |                    |              | 4 respuestas de usted                                                                                                    |                  |              |   |          |
| Llamadas     |                               |                    |              | €⁄ Responder                                                                                                    |                  |              |   |          |
| D            | Canales                       |                    |              | martes, 12 de octubre de 2021                                                                                                    |                  |              |   |          |
| Archivos     | General                       |                    |              | Reunión en "General" ha comenzado                                                                                                    |                  |              |   |          |
| Aprobacio    | Chat                          |                    |              | 4 respuestas de usted<br>J Responder                                                                                                    |                  |              |   |          |
| <b>Q</b>     |                               | _                  | _            | vernes, 22 de octubre de 2021                                                                                                    | _                |              |   |          |
| OneNote      |                               |                    |              | 27/9.653<br>Ha programado una reunión                                                                                                    |                  |              |   |          |
|              |                               |                    |              | Reunion semanal<br>Sucede cada lunes a las 11:00                                                                                                    |                  |              |   |          |
|              |                               |                    |              | 14 respuestas de usted                                                                                                    |                  |              |   |          |
|              |                               |                    |              | Responder                                                                                                    |                  |              |   |          |
|              |                               |                    |              |                                                                                                    | $\triangleright$ |              |   |          |
|              |                               | _                  |              | 22/211/17<br>Ha programado una reunión                                                                                                    |                  |              |   |          |
|              |                               |                    |              | 931<br>La reunión " se ha cancelado                                                                                                    |                  |              |   |          |
| 00           |                               |                    |              | A subset                                                                                                    |                  |              |   |          |
| (?)<br>Ayuda |                               |                    |              | ි Nueva conversación                                                                                                    |                  |              |   |          |

Una vez ubicada la reunión, tendrá que hacer clic sobre el botón de tres puntos llamado más acciones y seleccionar la opción **Ver detalles de la reunión**:

|   | 27/9 8:53                                        |  |
|---|--------------------------------------------------|--|
| 0 |                                                  |  |
|   | Reunion semanal<br>Sucede cada lunes a las 11:00 |  |
|   | 14 respuestas de usted                           |  |
|   | Responder                                        |  |
|   |                                                  |  |
|   | Ноу                                              |  |
|   | 27/9 11:17<br>Ha programado una reunión          |  |
|   | 9:31<br>La reunión "" se ha cancelado            |  |
|   | 4/ Responder                                     |  |

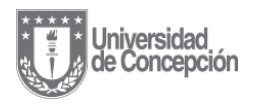

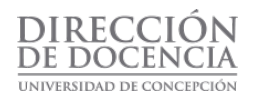

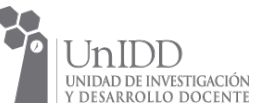

| 27/9 8:53<br>Ha programado una reunión           |                       |         |
|--------------------------------------------------|-----------------------|---------|
| Reunion semanal<br>Sucede cada lunes a las 11:00 |                       |         |
| 14 respuestas de usted                           | i≡ Ver detalles de la | reunión |
| Responder                                        | L                     |         |
| 1⁄2 0/ 00 00 00 00 10 10 10 10 10 10 10 10 10    | $\triangleright$      |         |
| Ноу                                              |                       |         |
| <br>27/9 11:17<br>Ha programado una reunión      |                       |         |
| 9:31<br>La reunión "" se ha cancelado            |                       |         |
| √ Responder                                      |                       |         |

Ahora, en los detalles de la reunión, debe hacer clic en la esquina superior izquierda en el botón Chat:

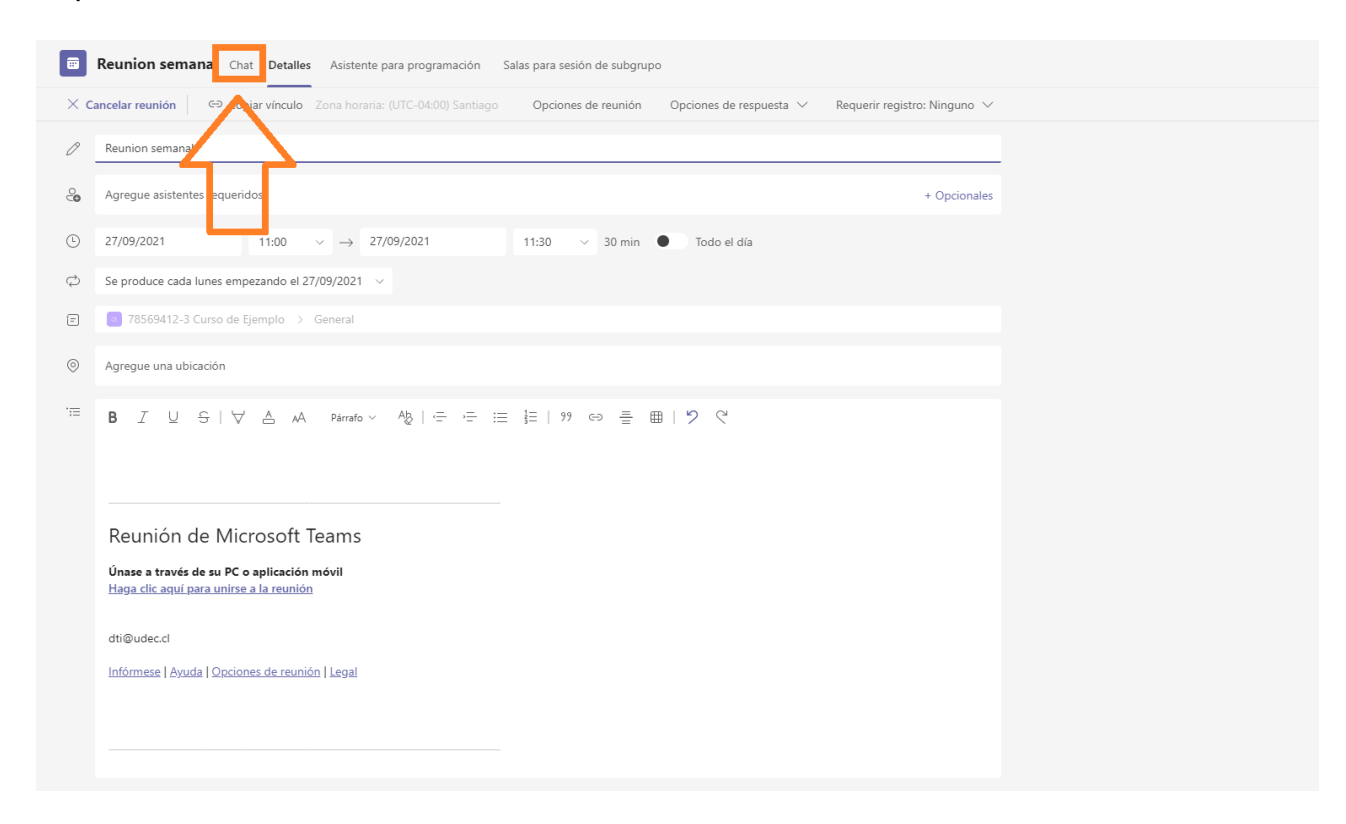

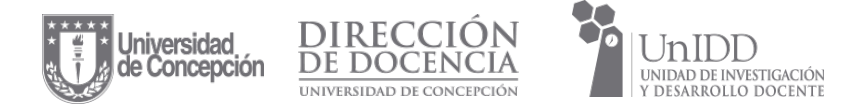

Desde aquí podrá encontrar la reunión grabada:

| Keunion semanai Chat Detalles Asistente para programación | Salas para sesión de subgrupo                                                                                                    |  |
|-----------------------------------------------------------|----------------------------------------------------------------------------------------------------|--|
|                                                           | Neumon semanar na comenzado                                                                                                    |  |
| ۲                                                         | La grabación se ha iniciado 8/10 18:50                                                                                                    |  |
| ۲                                                         | La grabación se ha detenido. Guardando grabación 8/10 18:50                                                                                                    |  |
| C <sup>1</sup>                                            | Reunión finalizada: 34 s                                                                                                    |  |
| _                                                         | L       Compartir informe de asistencia         Haga dic aquí para descargar el informe de asistencia                                                                                                    |  |
|                                                           | Reunión ····<br>territor ananat<br>territor territor de la seconda de la seconda de la sec |  |
|                                                           | lunes, 18 de octubre de 2021                                                                                                    |  |
| 0                                                         | La reunión ha comenzado                                                                                                    |  |
|                                                           | Reunión finalizada: 6 min 57 s 🛛 🕕 🌑                                                                                                    |  |
|                                                           | L Compartir informe de asistencia<br>Haga clic aquí para descargar el informe de<br>asistencia                                                                                                    |  |
| 0                                                         | Reunion semanal ha comenzado                                                                                                    |  |
|                                                           | Reunión finalizada: 1 h 2 min                                                                                                    |  |
|                                                           | Compartir informe de asistencia           Haga dic aquí para descargar el informe de asistencia                                                                                                    |  |
|                                                           | viernes, 22 de octubre de 2021                                                                                                    |  |

Luego debe volver al Paso nº2 del tutorial.